## 弱勢助學金網路申請流程

1. 請先搜尋校網頁,往下拉並點選「校務學生資訊系統」。

| 校園連結                  |                     |                            | 資訊公開連結             |               |
|-----------------------|---------------------|----------------------------|--------------------|---------------|
| 教職員校務行政資訊系統           | 教職員資訊服務系統           | 教職員郵件服務系統                  | 校務公開資訊             | 弱勢助學勸募        |
| (单一照八)                |                     |                            | 活動展覽               | 家長關懷系統        |
| 會計總務系統                | 教師進行產業研習或研究<br>管理系統 | 開課資訊查詢服務                   | 性別平等教育專區           | 性騷擾暨性侵犯申訴管道   |
| 學雜費網路服務系統             | 學生資訊服務系統            | 校務學生資訊系統                   | 保護及尊重智慧財產權         | 個資保護專區        |
| 學生郵件服務系統              | 電子歷程檔案系統(e-         | 校外實習管理系統                   | 新住民數位資訊e網          | 付款紀錄查詢系統      |
|                       | Portfolio)          |                            | 警政署反詐騙165          | 法務部「個人資料保護專   |
| 學生社團                  | 學生住宿相關資訊            | 進修部學生網路請假系統                |                    | 圖」            |
| TronClass數位學習平台系<br>統 | 網路硬碟(新)             | 畢業生流向追蹤問卷調查                | UCAN大專校院就職平台網<br>站 | 2021校園徵才就業博覽會 |
| 行政u1管理系統              | 學生離校申請              | 新竹縣北區居家托育服務<br>中心(原社區保母系統) | 104人力銀行            | 1111人力銀行      |

## 2. 輸入帳號密碼後,點選「前往」弱勢助學金

|                            | }           |                     |
|----------------------------|-------------|---------------------|
| 校務學生資訊系統                   | <b>上</b> 四則 | ◎ 系統服務一覽            |
| 選擇系統主選單                    | 功能選單        | 服務系統名稱              |
|                            | 前往          | [學務]學生證照填報、畢業門檻審核系統 |
| 送持糸統子選里<br>「魯茲」魯生語昭值報、異業門、 | 前往          | [住宿]學生住宿管理系統        |
|                            | 前往          | [學務]班會暨導生互動紀錄管理     |
|                            | 前往          | [學務]畢業生相關資料輸入       |
| □ 學生線上申請作業 ✓               | 前往          | [學務]學生軟能力志願服務認證系統   |
|                            | 前往          | [學務]就學貸款系統          |
|                            | <u>前往</u>   | [學務]學雜費減免系統         |
|                            | 前往          | [學務]弱勢助學金系統         |
|                            | 前往          | [學務]各項費用申請系統        |
|                            | 前往          | [總務]郵件包裹管理系統        |
|                            | 前往          | [會計]學生退費帳號管理        |

### 3.點選「弱勢助學金線上申請」。

|                                          | r<br>P       |                     | 📑 校內連結 |
|------------------------------------------|--------------|---------------------|--------|
| 校務學生資訊系統                                 | <b>۴ 🗠 📼</b> | >                   |        |
| 選擇系統主選單                                  | 功能選單         | 服務系統名稱              |        |
|                                          | ~ 前往         | [學務]學生證照填報、畢業門檻審核系統 |        |
| 選擇系統于選里<br>[魯務]記熱助魯仝亥統                   | 前往           | [住宿]學生住宿管理系統        |        |
| [字伪]羽另切字並示礼                              | 前往           | [學務]班會暨導生互動紀錄管理     |        |
| <ul><li>     金融     回公告一覧     </li></ul> | 前往           | [學務]畢業生相關資料輸入       |        |
| ☐ 弱勢助學金作業<br>□                           | ▶ 前往         | [學務]學生軟能力志願服務認證系統   |        |
| ▶ 弱勢助學金線上申請                              | 前往           | [學務]就學貸款系統          |        |
|                                          | 前往           | [學務]學雜費減免系統         |        |
|                                          | 前往           | [學務]弱勢助學金系統         |        |
|                                          | 前往           | [學務]各項費用申請系統        |        |
|                                          | 前往           | [總務]郵件包裹管理系統        |        |
|                                          | 前往           | [會計]學生退費帳號管理        |        |

# 4. 輸入手機, 點選新增家庭成員(未婚:學生本人、父母親/已婚:學生本人、配偶) 輸入完畢,點選「遞送弱勢助學金申請單」

| 明新科技                            |                                                              | ■ ● ● ● ● ● ● ● ● ● ● ● ● ● ● ● ● ● ● ●                                                                     |
|---------------------------------|--------------------------------------------------------------|----------------------------------------------------------------------------------------------------|
| 校務學生資訊系                         | <ul><li>続</li><li>▶ 申請資訊: 109學年 (一年申請一次)</li></ul>           | ● 注意事項與說明                                                                                                   |
| 選擇系統主選單<br>[學務]學務管理資訊作業         | ◇ 申請期限: 2020/9/9~2020/9/24                                   | △注意事項:                                                                                                    |
| 選擇系統子選單<br>[學務]弱勢助學金系統<br>の公告一覧 | 》申請狀態:未申請<br>>> 獎助項目名稱: 弱勢助學金申請(尚未審查)[0]元                    | <ol> <li>1.繳件截止日:109年9月24日</li> <li>2.繳件地點:</li> <li>日間部學生:日間部生輔組</li> <li>進修部學生:進修部學務組(行政二館1樓)</li> </ol>  |
| □ 弱勢助學金作業 弱勢助學金線上申請             | <ul> <li>≫連絡電話(手機)</li> <li>→ 家庭收入計入成員:     </li> </ul>      | ▲下載文件:                                                                                                    |
|                                 | <ul> <li>◇ 家庭成員名単</li> <li>▲ 關係人 姓名 身分證字號 就職單位 職稱</li> </ul> | שין אבעיא איז איז איז איז איז איז איז איז איז א                                                             |
|                                 | > 新增家庭成員                                                     | <ul> <li>●應繳又件:</li> <li>1.助學金申請表。</li> <li>2.近三個月之全戶戶籍謄本或新式戶口名簿(記事勿省略)。</li> <li>3.前一學期學業成績單正本。</li> </ul> |
|                                 | 遞送弱勢助學金申請單                                                   |                                                                                                    |
|                                 |                                                              |                                                                                                    |

5.遞送完成後,請列印申請單,連同近三個月之戶籍謄本或新式戶口名簿(本人、父母親/已婚:學生本人、配偶)、前一學期成績單,繳至行政二館1樓學務組。
註記:申請表立切結書人務必簽名蓋章。

| IDA NEAS                                            | p.             |                                                            |                             |                                                |                             |                        |      |                                                                                                    |        |
|-----------------------------------------------------|----------------|------------------------------------------------------------|-----------------------------|------------------------------------------------|-----------------------------|------------------------|------|----------------------------------------------------------------------------------------------------|--------|
| 校務學生資訊系統                                            | 4              | ▲ % 4(401 弱势助學全球上申請                                        |                             |                                                |                             |                        |      |                                                                                                    |        |
| 其探系統主旗單<br>(學務)學務管理資訊作業 >                           | •              | 中請資訊                                                       | : 1094                      | 日午 (一年申請                                       | 一灾)                         |                        |      | ● 注意事項與說明                                                                                                    |        |
| 35样系統子第單<br>(學術)姿勢助學金系統 ∨<br>④ 同公告一號<br>□ 自動助学会作業 ∨ | 31<br>31<br>35 | 中结期限; 2<br>中结状態; #<br>具防项目名和                               | 020/9/14-<br>P:請中<br>【: 弱勢助 | 2020/10/20<br>學金申請(尚未審                         | 查)(0)元                      |                        |      | <ul> <li>○注意享項:</li> <li>1.缴件截止日:109年10月20日</li> <li>2.缴件地點:</li> <li>日間部學生:日間部生幅組<br/>進修部學生:這修部學感組(行政二額1模)</li> </ul> |        |
| <b>以劳动学主接上中</b> 請                                   | -              | <ul> <li>&gt; 家庭收入計入成員:</li> <li>&gt; 家庭收入計入成員:</li> </ul> |                             |                                                |                             |                        |      | ▲下载文件;<br>■ 無法到权交中结点,可指就按师估计计师.pdf                                                                                     |        |
|                                                     |                | ▲ 回係人<br>學生父親<br>學生母親<br>學生本人                              |                             | 身分證字號<br>N100000000<br>N20000002<br>N200000012 | 就職單位<br>台電<br>白積電<br>明新科技大學 | 職額<br>作業員<br>作業員<br>学生 | AG15 | ◎ 團鑽文件:<br>1.助學金甲請表。<br>2.近三個月之金戶戶總屬本或斯式戶口名簿(記事勿皆<br>3.前一學期學業成績平正本。                                                    | nti) - |

#### 明新學校財團法人明新科技大學 109學年度弱勢學生助學計畫—助學金申請書暨切 結書

| 前一举期毕業平均 |   | *      | *    | 109學年度新生、轉學生不需附成績單 |
|----------|---|--------|------|--------------------|
| 身份堤宇號    |   | A M A  | 手酸推制 |                    |
| 华 就      | ¥ | 485.51 | 多电站  |                    |
| 11 8     |   | 婚女     | 日秋 況 | □未始 □已始            |

### 二、家庭年收入計列範圍:

|                   | 关係人                                        | 姓名           | 身分證字號           | 就職單位                    | 職稱   |     |
|-------------------|--------------------------------------------|--------------|-----------------|-------------------------|------|-----|
| 25 ch , all 10 ch | 带生义规                                       | 王大明          | N10000000       | 台電                      | 作常員  |     |
| 家庭收入成员            | 学生母亲                                       | 陳美麗          | N200000002      | 白積電                     | 作業員  |     |
|                   | 带生本人                                       | 王真梓          | N200000012      | 明新科技大學                  | 带生   |     |
|                   |                                            | 医胸成炎         | 合冠王 光 - (       | 100204                  | 粘度工具 | 3 + |
|                   | 二·前一4                                      | 臣期成为         | 自单亚本。(          | 109新生,韩:                | 华生不) | ) - |
| 備註                | <ul> <li>二、前一点</li> <li>2. 資格符合</li> </ul> | ▶期成り<br>▶與香。 | 资单正本。(<br>将曾另行3 | 109.87 <u>9</u> , + 44+ | 华生不) | )-  |

【注意】已申請本計畫之助學金者,不得再申請各類學雜費減免及政府其他助學措施。 以上注意事項本人已閱讀完畢

切結書

立切結書人 茲保證

1.以上填寫及檢附之各項資料無欺瞞情事。如有違反,所獲補助金將全數繳回學校。

2.□是□否:有申請教育部補助(人事行政總處公教人員子女教育補助費、法務部被害人子女 就學補助、法務部受刑人子女就學補助、臺北市失業勞工子女就學費用補助、新北市失 業勞工子女就學費用補助、勞動部失業勞工子女就學補助、供生福利部社會及家庭要單 親培力計畫學費、學雜費及學分費補助、行政院農業委員會農漁民子女就學獎助學金、 行政院國軍退除役官兵輔導委員會榮民子女就學補助考

|       | 1          | 道上     |         |
|-------|------------|--------|---------|
| 會總系統: | 確認教育部歷史資料: | 立:收結書: | (簽名蓋章)  |
|       |            |        |         |
|       |            |        |         |
|       |            |        |         |
|       |            |        |         |
|       |            |        |         |
|       |            |        |         |
|       |            |        | 務必簽名、蓋章 |